## Как можно проголосовать за инициативу МБОУ СШ № 36?

1. Шаг 1: заходим на сайт <u>бюджеттвоихвозможностей.рус</u> и выбираем инициативу МБОУ СШ № 36

|     | Хочешь вырасти? Запомнить<br>просто: ГТО - витамины poctal<br>«"Протостона!         | 2 413 000₽   |                      |
|-----|-------------------------------------------------------------------------------------|--------------|----------------------|
| 3 + | Announcement anger<br>pri Cantured Apric 1, 13, 4, 2, 14250-14200 MICO<br>C12 N 20. | Отдать голос | <br>Нажать на кнопку |
|     | Other and an an an and an and a                                                     |              |                      |

2. Шаг 2: в появившемся сверху поле нажимаем «Проголосовать»

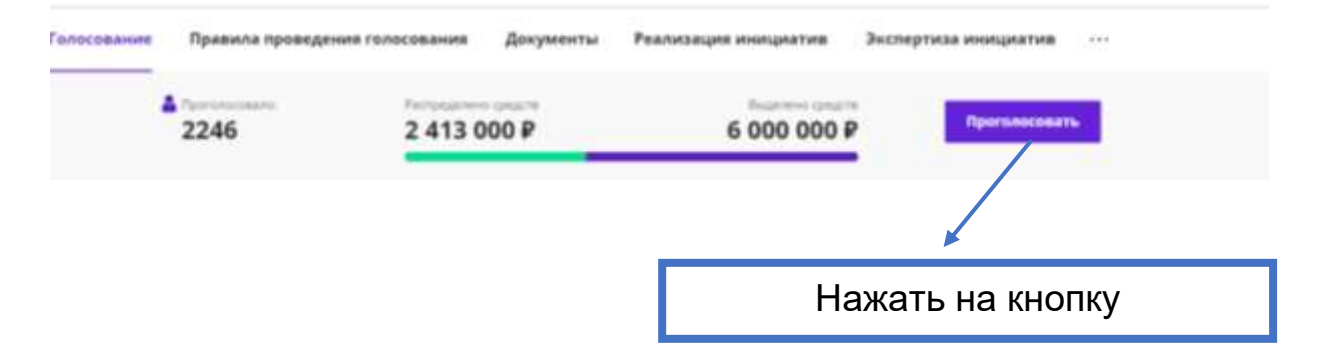

3. Шаг 3: в появившемся поле заполняем номер телефона и код (цифровое обозначение), нажимаем кнопку «Получить пароль»

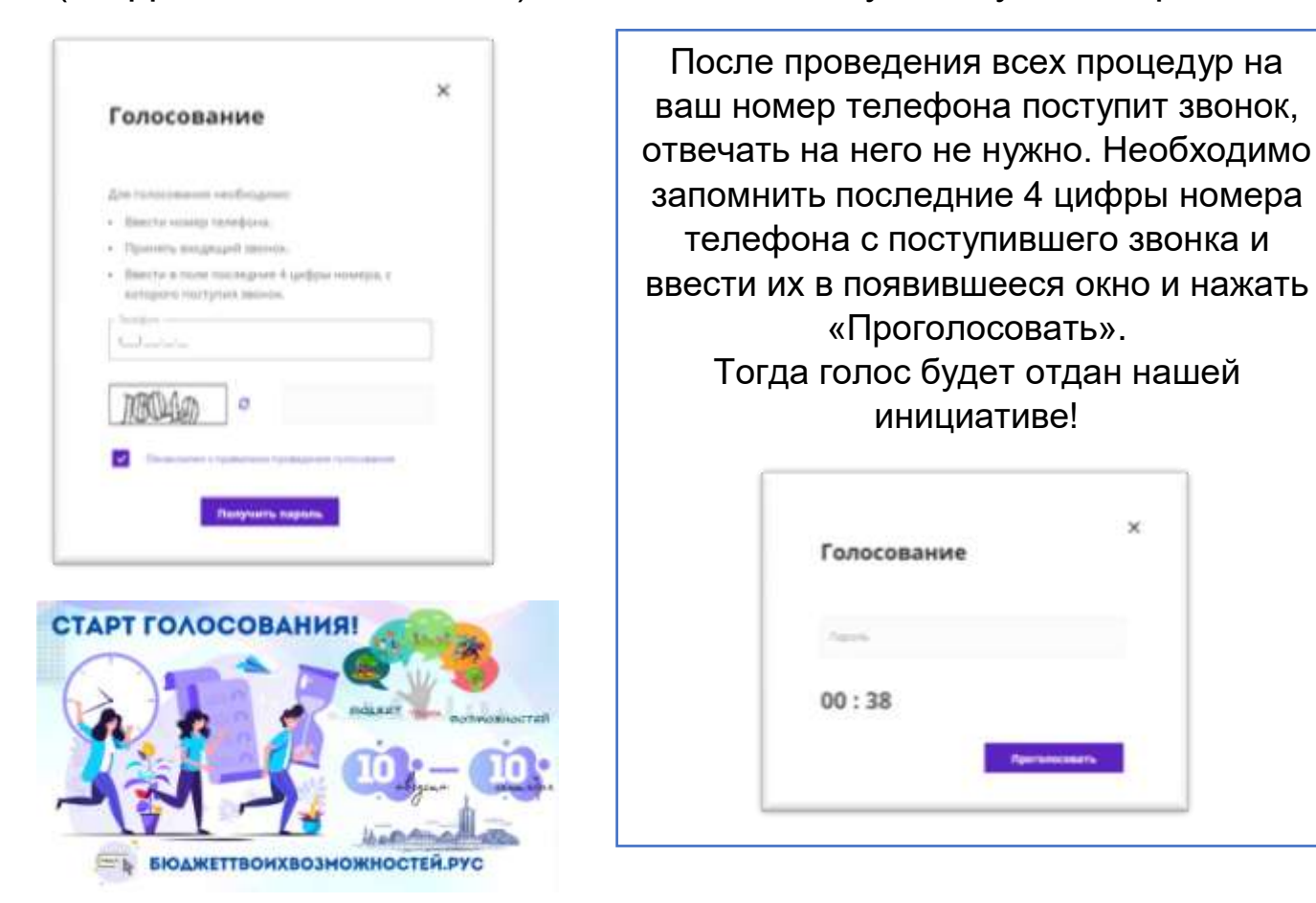